# Delphi/400

# 最新Delphi/400 11 Alexandriaで作成する アプリケーション開発入門

株式会社ミガロ. プロダクト事業部 技術支援課 **佐田 雄一** 

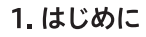

2. プロジェクトの新規作成 3. 継承フォームの作成とコーディング 4. データモジュールを活用したIBM iとの接続処理 5. 各画面のコーディング 6. まとめ

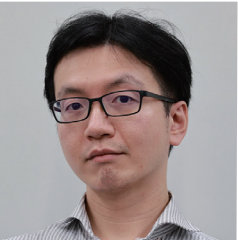

#### 略歴

生年月日:1985年12月6日 最終学歴:2009年 甲南大学 経営学部卒業 入社年月:2009年04月 株式会社ミガロ.入社 社内経歴: 2009年04月 システム事業部配属 2019年04月 RAD事業部(現プロダクト事業部)配属

#### 現在の仕事内容:

Delphi/400を利用したシステム開発や保守作業の経 験を経て、現在はDelphi/400のサポート業務を担当し ている。

#### 1.はじめに

弊社がDelphi/400の取り扱いを開始してから20年以上が 経過した。その間、弊社ホームページ上や各種テクニカルセ ミナー・テクニカルレポートにおいて、システムの運用効率や お客様の開発効率を向上する為のトピックを数多く公開し てきた。

しかし、これまでに公開してきたトピックの中でも、基本的な 開発手法に関する記事については、Delphi/400のバージョ ンや実行環境のOSバージョンが古いままのものも多い。さ らに、データベースエンジンについても旧来のBDEや dbExpressを使用しているものが大半を占める。

そこで本稿では、改めて2023年9月現在の最新版である Delphi/400 11 Alexandriaを使用したアプリケーション 開発手順の基本を紹介する。題材としてユーザーマスタファ イルを参照、更新するアプリケーションを一から開発するこ とを前提に具体的な手順を紹介したい。データアクセスにつ いても最新のデータベースエンジンであるFireDAC接続を 使用する。 初めてDelphi/400の開発に触れる方にとっては少々敷居 が高く感じる部分があるかもしれないが、弊社で開催してい るトレーニングコース(開発入門・開発基礎の各コース)修了 レベルであれば問題はないだろう。逆に長年Delphi/400の 開発に携わってきた方には、既知の内容も多いだろうが、そ の中からでも新しい発見があれば幸いである。

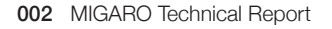

### 2.プロジェクトの新規作成

本稿でこれから作成するアプリケーションの画面遷移図 を【図1】のようにまとめた。どのような画面が必要か、およ び画面間の遷移について事前に流れを明確にしておけば、 必要な画面の過不足に後から気付くリスクを低減できる。

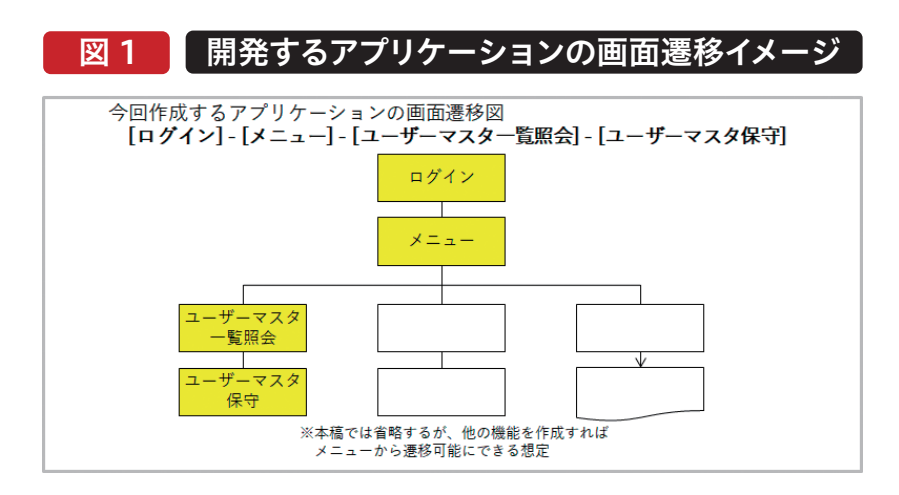

プロジェクトを新規作成する。Delphi/400の統合開発環 境(IDE)を起動すると、ウェルカムページが表示される。ウ ェルカムページ内の「新規作成」または[ファイル]メニュ ーの「新規作成」から「Windows VCL アプリケーション -Delphi」を選択すると、プロジェクトが新規作成され、 【図2】のように新規フォーム(Form1)が表示される。フォ ームの名前(Nameプロパティ)は「frmBase」に変更して おく。

# 図 2 プロジェクトの新規作成

| ファイル 編集 検索 表示 527990                                                                                                    | 「 プロジェジト 実行 コンボーネント ソール タブ ヘルプ                                                    |                                                                                                    |
|----------------------------------------------------------------------------------------------------|-----------------------------------------------------------------------------------|----------------------------------------------------------------------------------------------------|
| 00 - 0 - 0 - 0 - 0 - 0                                                                                                    | E > Is > Is → II = → → ⊕ III Weakers 12 Ext → → → → → → → → → → → → → → → → → → → |                                                                                                    |
| 構造                                                                                                    | R X Unit a                                                                        | ✓ Project1.dproj - プロラエクト                                                                                                    |
| 1720 0 0 0 0 0 0 0 0 0 0 0 0 0 0 0 0 0 0                                                                                                     |                                                                                   | iii ~ Di Di C № 30<br>Pripertinent<br>> 16 Contentine<br>> 16 Contentine<br>> 26 Contentine<br>> 26 Contentine<br>> 26 Contentine<br>> 26 Contentine<br>> 26 Contentine             |
| ADD10110A009                                                                                                    |                                                                                   | Codevogee 第7                                                                                                    |
| 20/57 4/C/h<br>Action<br>ActiveControl                                                                                                    |                                                                                   | Projectiogen. (1976-123- )                                                                                                    |
| Align III alNone                                                                                                    |                                                                                   | KLat                                                                                                    |
| AlignikithMargie 🔲 False                                                                                                    |                                                                                   | Q ~ W                                                                                                    |
| Appellendinke 200<br>Aphellendinke 200<br>Anchos (Sillett, Alba)<br>Antolove (Sillett, Alba)<br>Antolove (Sillett, Alba)<br>Antolove (Sillett, Alba)<br>Sillett, Alba)<br>Sillett, Sillett, Alba)<br>Sillett, Sillett, Sillet | nor                                                                               | <ul> <li>2) Standard</li> <li>3) Seed</li> <li>4) Lindlinging</li> <li>4) Lindlinging Mater</li> <li>5) Mat</li> <li>5) System</li> <li>5) System</li> <li>5) Stationing</li> </ul> |

フォーム名の変更完了後、まずは先にフォームとプロジェクトを保存しておこう。保存先やファイル名は任意で指定可能であり、本稿では「BaseFrm.pas」「Project1.dproj」という

名前で保存する。なお、ここで保存したプロジェクト名がコンパイルされた際の実行ファイル名(EXE名)になる。

#### 3.継承フォームの作成とコーディング

次にフォームの継承について説明していく。

業務アプリケーションは、画面を機能や用途ごとに分類でき る。同じ用途であれば、画面の構成や挙動を統一すると使い 勝手が向上するだろう。統一化する際に役立つのが、フォー ムの「継承」である。本節では、フォームの継承について紹介 する。

例えばプログラミングの世界以外でも【図3(上)】のようなものも継承の例といえる。この例では自動車や飛行機といった

様々な乗り物があるが、大きく乗り物という一つの大きなカ テゴリとして扱うことができる。これをDelphi/400のアプリ ケーション開発に当てはめると【図3(下)】のようになる。例 えば「受注照会」「在庫照会」「売上照会」といった画面が存 在するとき、いずれも参照するデータは異なるものの、『照 会』するという機能は共通のため、一つの「照会画面」を継承 することで、効率よく開発することが可能となる。

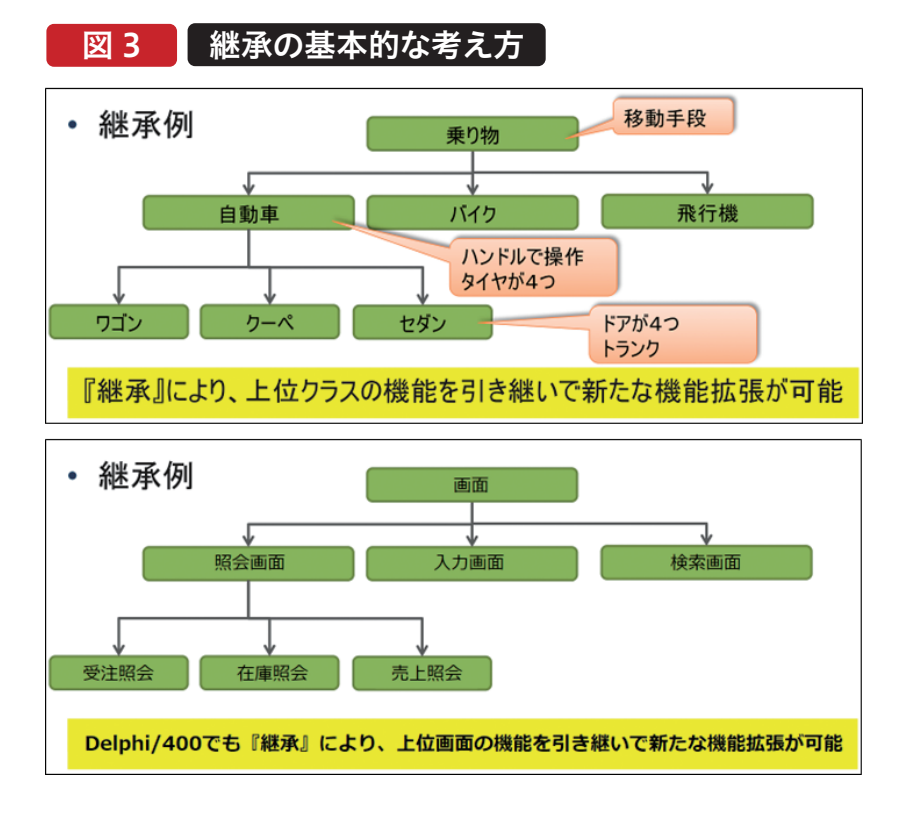

今回作成するアプリケーションにおいて、各画面に 共通して存在するものは何かを考えてみる。例えば 本サンプルでは、画面名が記載されたパネルや「閉 じる」ボタンは、全ての画面に配置したい。そこで、 前章で保存したフォーム(frmBase)を継承元フォ ームとし、【図4】のように、各画面に共通で配置し たいコンポーネントをセットしていく。

| 🗟 frmBase |              |               | - (   | - × |
|-----------|--------------|---------------|-------|-----|
| 画面タイト     | ・ル ~ 画面タイトル  | <i>,</i> のラベル | ]     |     |
|           |              |               |       |     |
|           |              |               |       |     |
|           |              |               | ]     |     |
| TPanel    | ×4           |               |       |     |
| (タイト)     | レ部用・ヘッダー用・明細 | 部用・フッター用)     | 閉じるボタ | 2   |
|           |              |               |       |     |

そしてフォーム表示時の処理(frmBaseのOnShowイベン ト)および「閉じる」ボタンを押した際の処理(btnCloseの OnClickイベント)を生成し、【ソース1】のように記述する。

| ソース1                                                                 | 基底画面のソース                                                                     |
|----------------------------------------------------------------------|------------------------------------------------------------------------------|
| // 画面表示時<br>procedure Tfi<br>begin<br>// 画面のタ<br>Self.Captic<br>end; | 松理<br>rmBase.FormShow(Sender: TObject);<br>イトルを表示<br>on := IbITITLE.Caption; |
| // 閉じるボタ<br>procedure Tfi<br>begin<br>// 画面を閉<br>Self.Close;<br>end; | ン押下時処理<br>rmBase.btnCloseClick(Sender: TObject);<br>]じる                      |

ここでセットした項目やロジックは、継承先の 各フォームではそのまま利用可能なため、改め てセット・記述する必要はない。また共通項目・ ロジックに変更が発生した場合、継承元のフォ ームを変更すれば継承先にそれぞれ変更を加 える必要はない。

継承元フォーム作成時の注意点としては、よく 使用するコンポーネントやロジックのみを継承 元でセットする点である。継承元フォームで配 置したコンポーネントは、継承先フォームで配 削除することができない。例えば、使用頻度の 低い項目・ロジックを継承元にセットすると、各 画面で不要な項目の非表示や、不要なロジック を無効化する余分な手間が発生する【図5】。継 承は便利である一方、継承先への制約となるこ とも意識する必要がある。

次に、継承先のフォームを作成する。[ファイル] メニューの「新規作成」から「その他」をクリック した後、表示される新規作成ダイアログの中か ら「継承可能項目」を選択する。すると、現在の プロジェクト内のフォームが一覧で表示される ので、この中から継承元にしたいフォーム(今回 はfrmBase)を選択する。これにより、選択した フォームを継承した新しいフォームが作成され る【図6】。

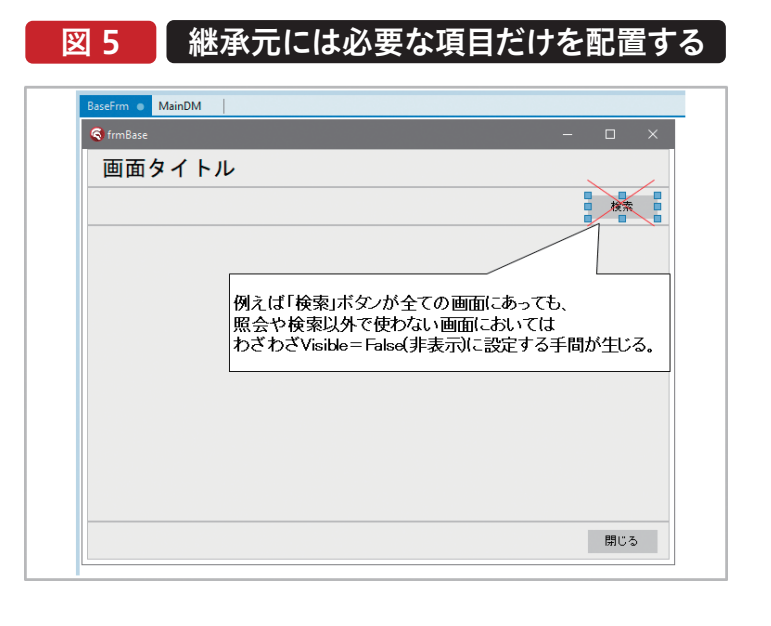

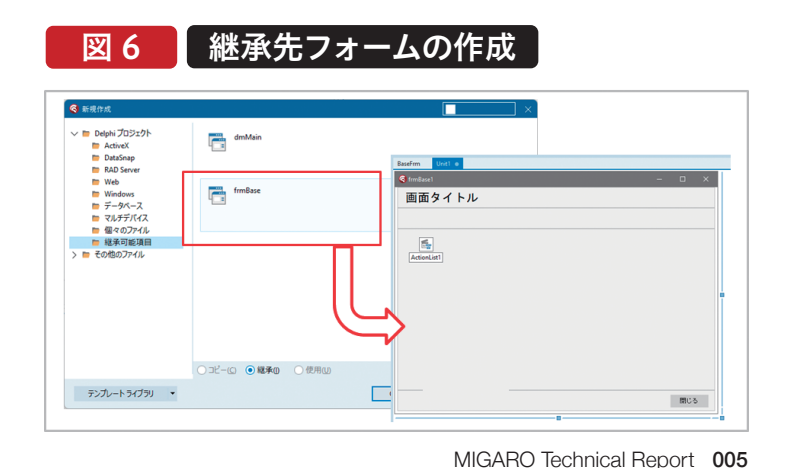

画面項目だけでなくロジックも継承されている。例えば今回は継承元フォームにて【ソース 1】のロジックを記述したが、継承先フォーム では何も記述しなくても継承元と同じ処理が 行われてフォーム表示時にタイトルがセットさ れる。

継承先ではフォーム表示時処理のロジックが 【図7】のようになっており、『inherited;』と記 述された部分で継承元の処理が呼び出されて いる。従って、この行をコメントアウトすると継 承元の処理を実施しない。

【図6】で作成したフォームは、照会画面の継承 元として使用する。名前(Name)を 「frmReferBase」に変更し、「ReferBase Frm.pas」というファイル名で他のファイルと 同じディレクトリ内に保存する。続けて、照会 画面で共通して使用するコンポーネントを【図 8】のように配置する。

また、入力画面の継承元も同様に作成し、フォ ーム名「frmInputBase」を設定し、ファイル名 「InputBaseFrm.pas」として保存する。こちら にも【図9】のようにコンポーネントを配置する。

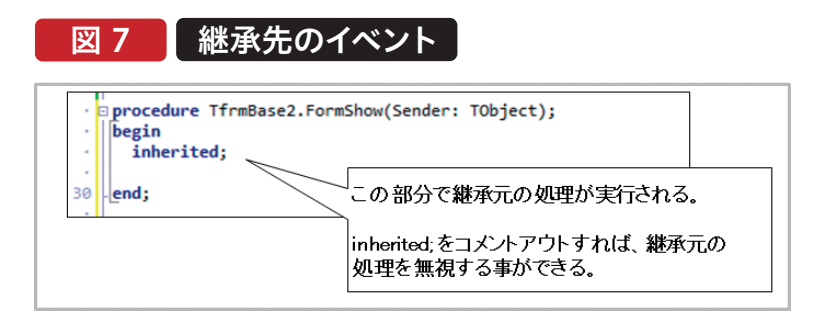

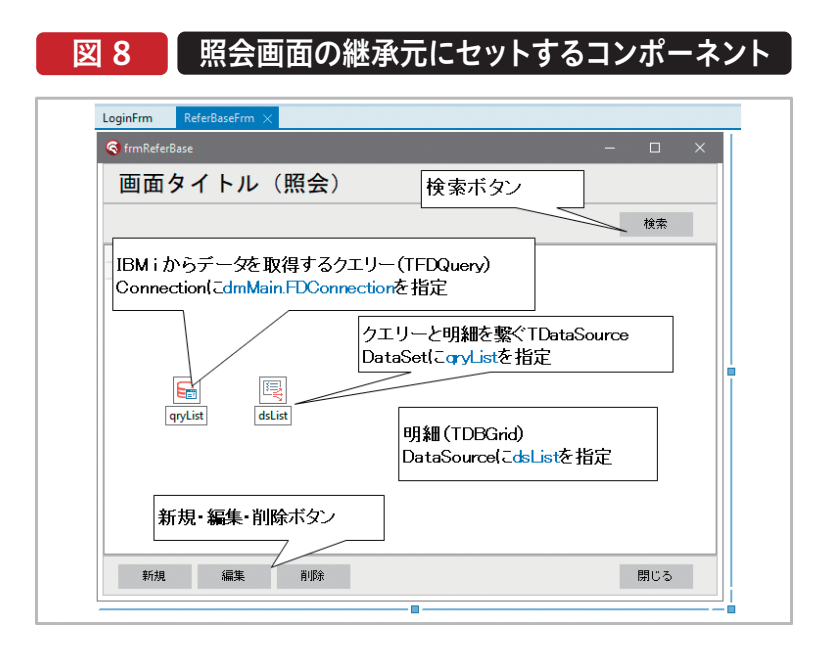

| oginFrm ReferBaseFrm | nputBaseFrm 🗙 |   |       |   |
|----------------------|---------------|---|-------|---|
| 🕽 frminputBase       |               |   | -     | × |
| 画面タイトル(、             | 入力)           |   |       |   |
|                      |               |   |       |   |
|                      |               |   |       |   |
|                      |               |   |       |   |
|                      |               |   |       |   |
|                      |               |   |       |   |
|                      |               |   |       |   |
|                      |               |   |       |   |
|                      |               |   |       |   |
|                      |               |   |       |   |
|                      |               |   | 更新ボタン |   |
|                      |               | l |       |   |

Delphi/400 都地 奈津美

Delphi/400 前坂 誠二

SmartPad4i 國元 祐二

Valence 尾崎 浩言

믜

# 4.データモジュールを活用したIBM iとの接続処理

ここからはデータモジュールの作成方法 を説明する。通常のフォームではなくデー タモジュールを使用することで、データベ ースへのアクセスやデータ処理に関する ロジックを専用の独立したモジュールに 分離し、コーディングの簡略化や保守性の 向上を図ることができる。また、同じデー タモジュールを複数のフォームやユニット で共有し、一か所で管理することによっ て、コードの重複を避けて保守性や拡張 性を高めることができる【図10】。

データモジュールを新規作成するには、 [ファイル]メニューの「新規作成」から「そ の他 |を選択し、新規作成の設定ダイアロ グから「個々のファイル」を選び、「データ モジュール |を指定する【図11】。

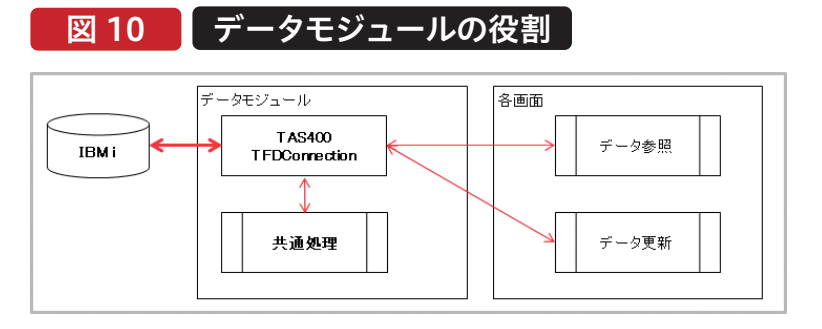

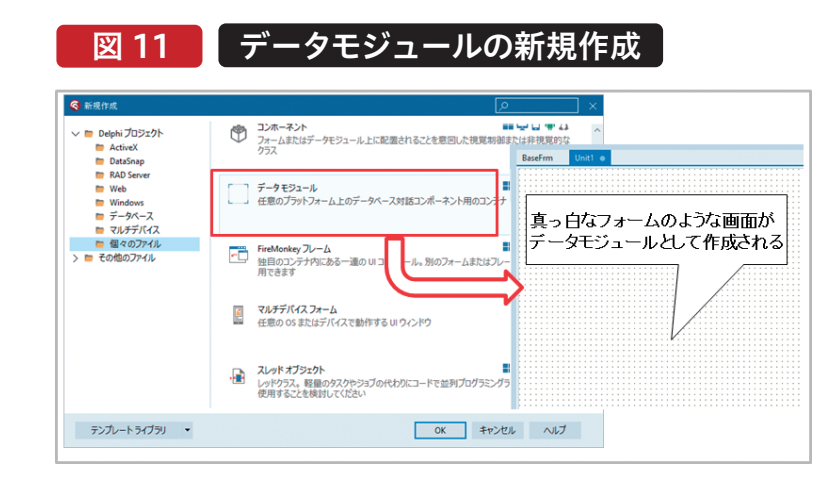

作成したデータモジュールの名前 (Name)を「dmMain」とし、 「MainDM.pas」というファイル名で他の ファイルと同じディレクトリ内に保存する。 dmMainにはデータベース接続に使用す る各コンポーネントを配置していく。今回 はFireDAC接続用コンポーネントとして TFDConnection • TFDPhysCO400 DriverLinkを、ネイティブ接続コンポーネ ントとしてTAS400をフォームに配置する 【図12】。

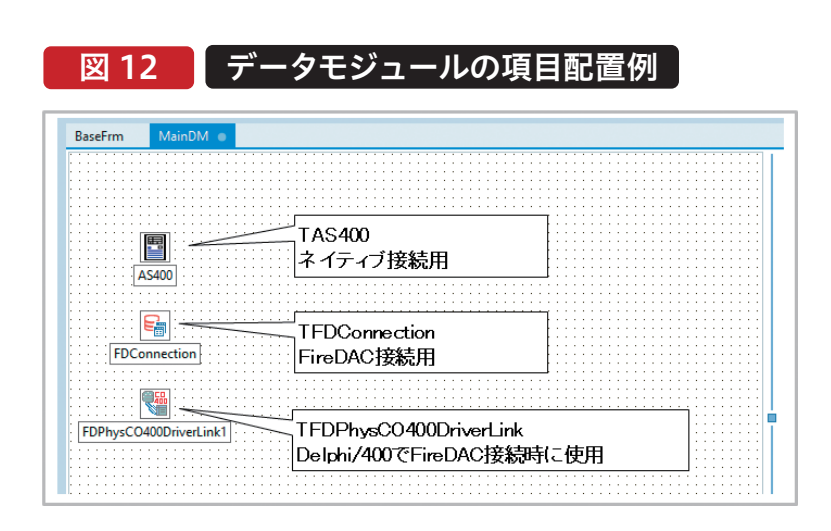

Delphi/400でIBMi(AS/400)に接続するた め、今回はFireDAC接続とネイティブ接続を 併用する。本稿ではデータアクセスに全て SQLを使用しており、プログラム内では FireDAC接続しか利用していないが、ネイ ティブ接続は、CL、RPG等の呼出やIBM iコマ ンド実行が必要な際に容易に利用できるた め、接続部分は併用する形で紹介した。 FireDAC接続については過去のテクニカルレ

ポートなどでも何度か紹介している(※)ため、 そちらも参照頂きたい。

コンポーネントを配置後、TFDConnectionを ダブルクリックしてFireDAC接続エディタを 起動し、接続設定を【図13】のように行う。ここ で実際のエリアス名・ユーザー・パスワードを 入力して「テスト」ボタンを押すと、設定した内 容で接続テストを実行できる。

| ➡ FireDAC 接続エディタ - [FDConn<br>↓ ドライバまたはオーバーライドする様 | ection]<br>続定義の名前を選択してから、パラメータを                               | セットアップします              | - 0   |
|---------------------------------------------------|---------------------------------------------------------------|------------------------|-------|
| 「<br>定義 オブション 情報 SQLスク                            | げト                                                            |                        |       |
| ライバ ID(2):                                        | DEF<br>の デフォルトに戻す(R) ヘルプ(                                     | ~<br>~                 |       |
| パラメータ                                             | 値                                                             | デフォルト                  |       |
| DriverID                                          | CO400                                                         | CO400                  |       |
| Pooled                                            | False                                                         | False                  |       |
| Database                                          | POWER 10A                                                     |                        |       |
| User_Name                                         | D400                                                          |                        |       |
| Password                                          | D400                                                          |                        |       |
| MonitorBy                                         |                                                               |                        |       |
| ODBCAdvanced                                      |                                                               |                        |       |
| LoginTimeout                                      | Databasa                                                      | - Dolphi/400/00Configu | ation |
| Alias                                             | で<br>う<br>の<br>つ<br>つ<br>つ<br>に<br>む<br>の<br>ち<br>を<br>・<br>・ | ー Doipin/ もののOOnligui  | auon  |
| Server                                            | (40400)                                                       | ニエファス石                 |       |
| Port                                              | (A3400 N                                                      |                        |       |

(※https://www.migaro.co.jp/ts/19th/Session3.pdf や

https://www.migaro.co.jp/tr/no11/tech/11\_01\_02.pdf を参照)

ExtendedMetadata

MetaDefSchema MetaCurSchema

また、dmMainの画面上で何もない場所をダブルクリックして 生 成 さ れ る、d m M a i n の O n C r e a t e イ ベ ン ト

(TdmMain.DataModuleCreate)の中でIBM iへの接続 処理を記述していく【ソース2】。

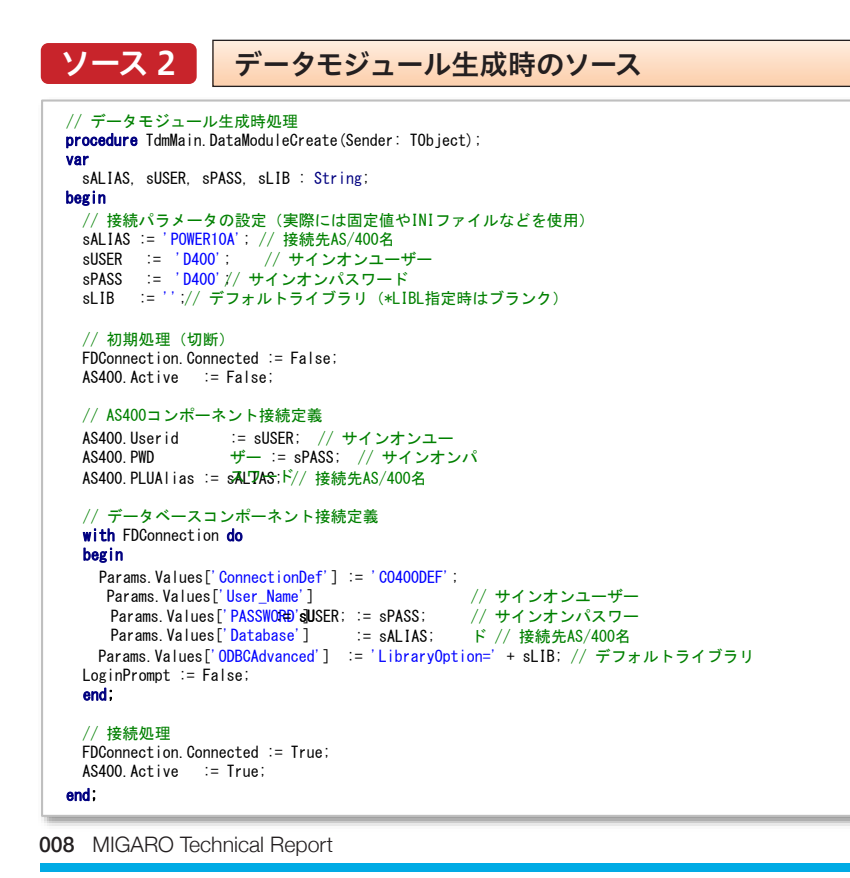

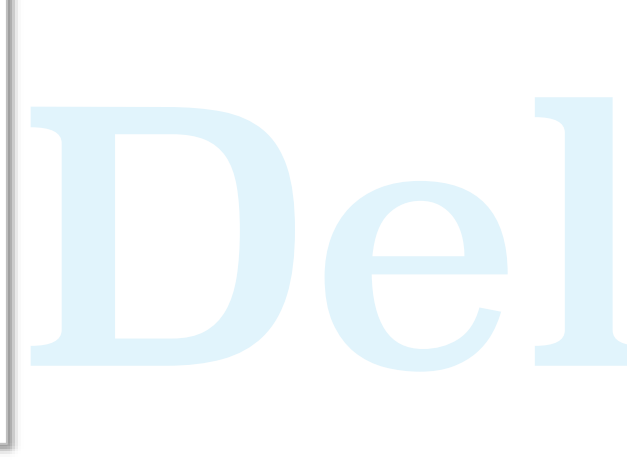

<u>OK</u> キャンセル(C)

Delphi/400 都地 奈津美

# 5.各画面のコーディング

前章まででプログラムの下地ができたので、ここから各機能の画面を作成していく。

#### 5-1. ログイン・メニュー画面

今回のプログラムでは「ログイン」→「メニ ュー」→「一覧照会画面」→「入力画面」と いった画面遷移を想定する。まずは、ログ イン画面を作成する。

ログイン画面は照会画面でも入力画面で もないため、基底フォーム(frmBase)を継 承元として新規作成する。新規作成したロ グイン画面は名前(Name)を「frmLogin」 とし、「LoginFrm.pas」というファイル名 で他のファイルと同じディレクトリ内に保 存する。

ログイン画面のフォームでは【図14】のよ うに、ユーザーIDとパスワードの入力欄、 そしてログインボタンを配置する。

また、TFDQueryをフォーム内の任意の 場所に配置する。前章でデータベース関 連のコンポーネントはデータモジュール に配置すると記載したが、各個別フォーム でしか使用しないTFDQueryについて は、そのフォーム内に配置したほうが良い だろう。

ログインボタンの処理ではデータベースに 接続する。ファイルメニューの「使用する ユニット」から「MainDM.pas」を選択し、 第4章で作成したdmMainの参照設定を 行う。するとuses節に「MainDM」が追加 され、ログイン画面からdmMainを参照で きるようになる【図15(左)】。この参照設 定によって、ログイン画面に配置した TFDQueryの設定を【図15(右)】のよう に行うことができる。

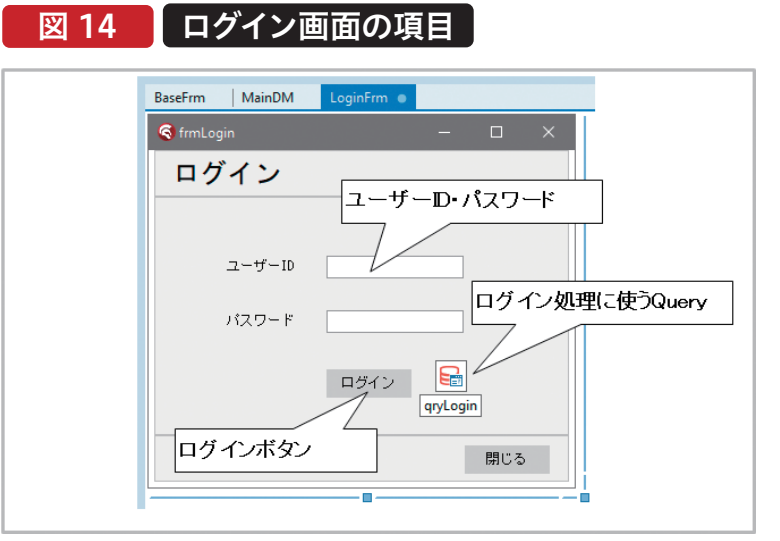

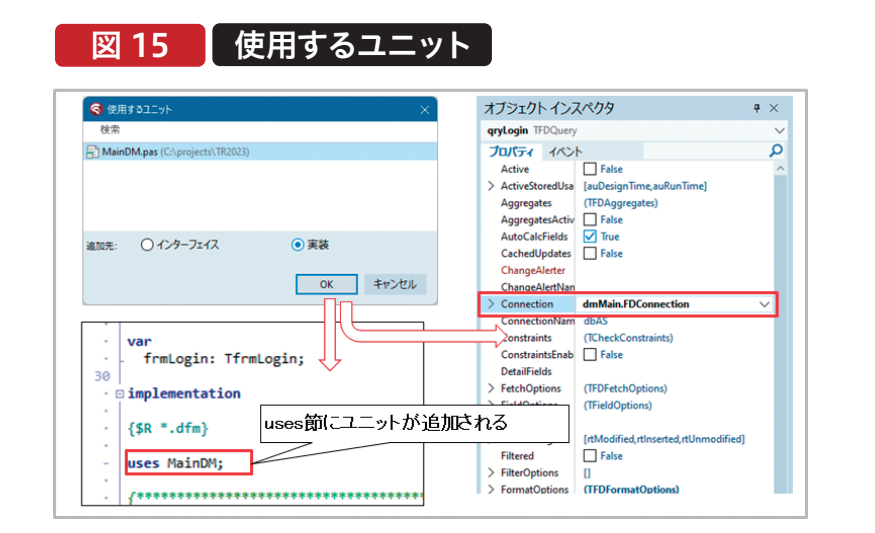

Delphi/400 前坂 誠二 設計画面で配置したログインボタンをダブルクリックする と、ログインボタンを押した際の処理を記述できる。ここには 【ソース3-①】のようにユーザーマスタを参照して、入力され

た値が正しいかチェックを行うロジックを記述する。(ユー ザーマスタのファイルレイアウトは【図16】のように定義され ているものとする。)

#### 図 16 今回のユーザーマスタのレイアウト

| DSPFMT       |                 | レニ      | 1 — K               | 設言      | 書        | 日付 23/08/28<br>時刻 13:09:03                          |
|--------------|-----------------|---------|---------------------|---------|----------|-----------------------------------------------------|
| 物理ファイル       | YSADALIB/USI    | ERMAS'  | TER 様               | 式名      | USERMR   | レコード長 81                                            |
| 5=詳細         | 77042           |         |                     | 8877    | 44       |                                                     |
| 選択<br>USERID | <u>桁</u> 新<br>8 | 禹性<br>A | <u>キー順</u><br>1 ANN | 開始      | 終「<br>8  | <u> アキスト記述/                                    </u> |
| USERNM       | 32              | 0       |                     | 9<br>41 | 40<br>56 | ユーザー名<br>ユーザー略称                                     |
| USPASS       | 8               | Å       |                     | 57      | 64       | パスワード                                               |
| USDLFG       | 10              | A       |                     | 81      | 81       | <u>即有名</u><br>削除フラグ                                 |
|              |                 |         |                     |         |          |                                                     |

ソース 3 ログイン画面のログイン処理ソース

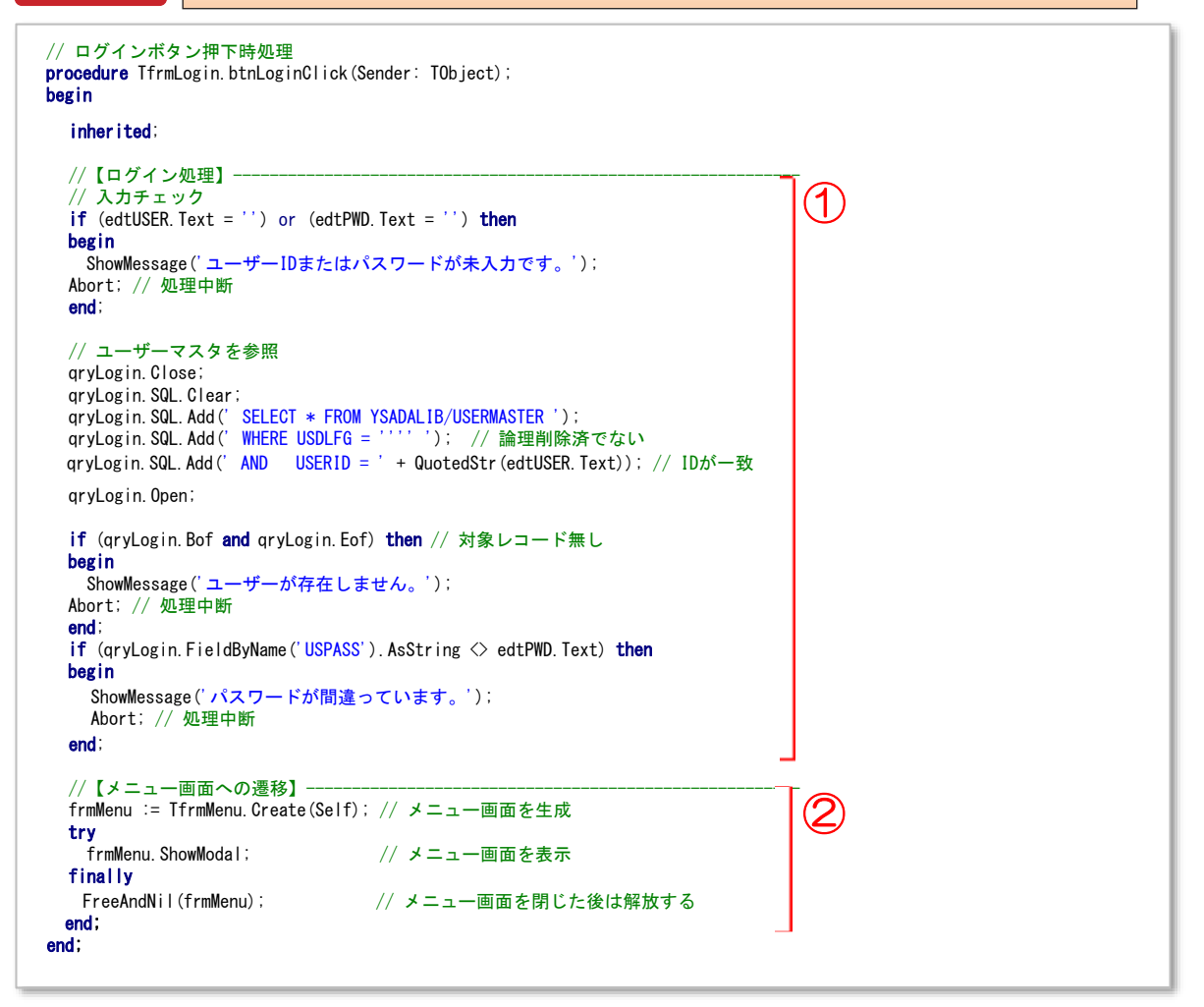

なお、各ソース内で使用している関数 「QuotedStr」は、文字列をシングルクォー テーション('')で囲むための関数である。 ソース内で『'AND USERID=''+ QuotedStr(edtUSER.Text)』と記述して いる箇所で、『'AND USERID=''+ edtUSER.Text + ''''』と記述することも可 能である。しかし、この方法では、囲まれる 文字列にシングルクォーテーションが含ま れているときに文字列が終わる位置を正 しく判定できず、エラーになってしまうこと がある。QuotedStrを使うとその調整を自 動で行ってくれる。

ここで、作成したプログラムをコンパイルし て実行してみよう。すると【図17】のように 最初に作成したfrmBaseが表示される。

これはプロジェクトの設定でメインフォームにfrmBaseが指定されているためである。ログイン画面を最初に表示させるには、 プロジェクトオプションでの設定が必要である。アプリケーションの「フォーム」の項目で、新規作成された各フォーム」の項目で、新規作成された各フォームやデータモジュールなどは【図18】では左側の「自動生成フォーム」に入っている。「使用可能フォーム」へ移すことで、自動生成の対象から外すことができる。プログラムは起動すると「自動生成フォーム」の上から順にフォームを生成する。本稿では「dmMain」「frmLogin」の順で設定する。(dmMainがログイン画面よりも先なのは、最初に暗黙のサインオンを行うため)

なお、この自動生成フォームのうち最初(一番上)に設定されたフォームがメインフォ ームとなるが、このメインフォームが閉じら れるとアプリケーションは終了する。 改めてプログラムをコンパイルして実行す ると、ログイン画面が最初に表示されるよ うになる【図19】。

#### 図 17 🚺 初回実行結果の画面

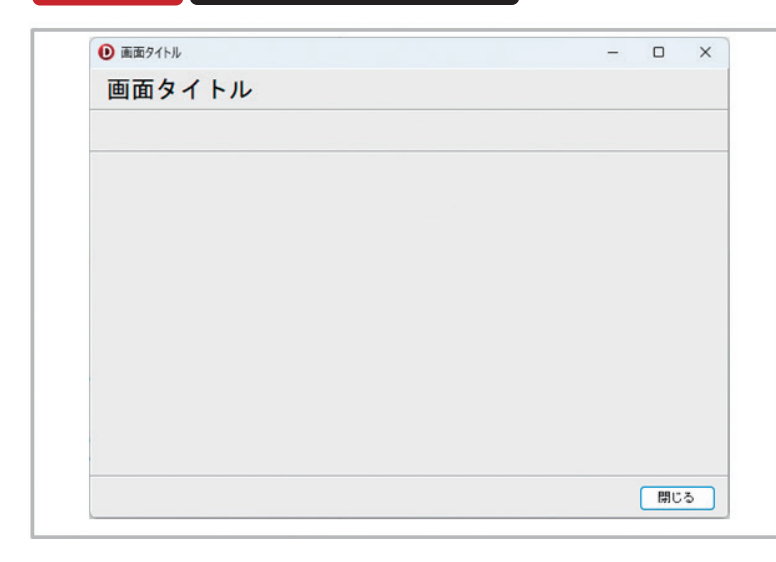

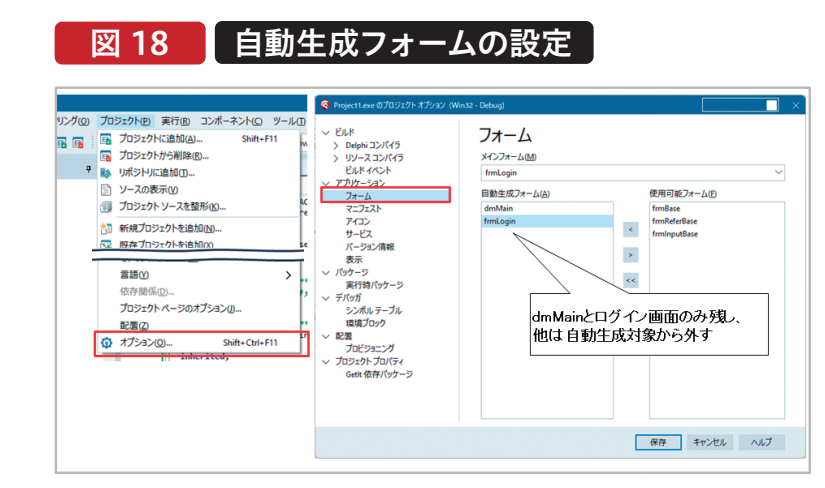

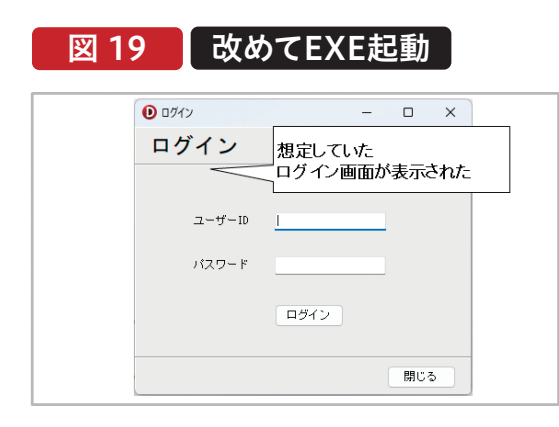

次にメニュー画面を作成する。先ほどのログイ ン画面と同様に基底フォーム(frmBase)を継 承して新規作成し、名前(Name)を 「frmMenu」とし、「MenuFrm.pas」というフ ァイル名で他のファイルと同じディレクトリ内 に保存する。また、プロジェクトオプションの 「自動生成フォーム」に追加されている 「frmMenu」を除外する。

ログイン画面からメニュー画面に遷移する処 理を記述する。IDEでログイン画面のソースを 表示したら、先ほどと同様に「使用するユニッ ト」を使って今作成した「MenuFrm.pas」への 参照を可能にし、画面遷移ロジックを記述す る【ソース3-②】。

メニュー画面は、【図20】のように各機能へ遷 移するためのボタンを配置し、遷移先の画面 を作成後に【ソース4】のように画面遷移の処 理を記述する。

# 図 20 <u> メニューの画面項目</u> <u> BaseFrm MainDM LoginFrm MenuFrm 「 メニュー 「 メニュー 「 オーマスタ保守 」 して、 機能追加ごとに 各ボタンを使用可能にしていく想定 」 思じる</u>

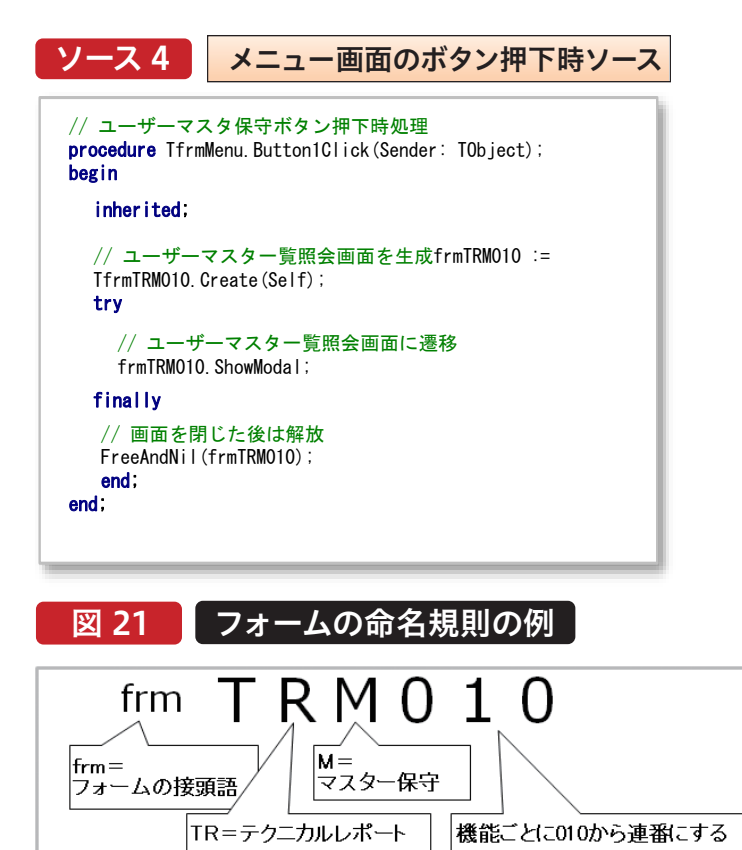

明確な決まりは無いが、このように命名規則を作っておくと開発や保守がしやすい

#### 5-2. 一覧照会画面

次に、ユーザーマスタ保守の一覧照会画面を 作成する。新規作成メニューの「継承可能項 目」から、照会画面の継承元(frmReferBase) フォームを継承して新しいフォームを作成す る。個別画面ではフォーム名には、命名規則を 設けると保守性が高まるだろう。本稿では【図 21】のように命名規則を設け、名前(Name) を「frmTRM010」とし、「TRM010Frm.pas」 というファイル名で他のファイルと同じディレ クトリ内に保存する。また、メニュー画面から 当画面に遷移するロジックを記述し、前項で 解説したプロジェクトオプションの「自動生成 フォーム」に追加されている「frmTRM010」 を除外する。

012 MIGARO Technical Report

今回は【図16】のユーザーマスタを一覧照 会する機能を作成する。

作成したフォーム(frmTRM010)のタイト ルラベルを「ユーザーマスター覧照会」と し、検索条件の項目を【図22】のように追 加する。 図 22 マスター覧照会画面の項目

| BaseFrm   MainD | M LoginFrm          | MenuFrm | TRM010Frm $\times$ | ReferBaseFrm |     |     |
|-----------------|---------------------|---------|--------------------|--------------|-----|-----|
| S frmTRM010     |                     |         |                    |              | - C | × נ |
| ユーザー            | マスター賢               | 管照会     |                    |              |     |     |
| ユーザーID<br>ユーザー名 |                     |         |                    |              | į   | 食索  |
|                 | <br>検索条件<br>ユーザーD(5 | 全一致と    | ニューザー名(            | 部分一致)        |     |     |
|                 |                     |         |                    |              |     |     |
| qryList         | dsList              |         |                    |              |     |     |
|                 |                     |         |                    |              |     |     |
|                 |                     |         |                    |              |     |     |
| tri ka          | /=#* 9.00           | ~       |                    |              |     |     |
| <b></b>         | 編集 削                | 策       |                    |              | B.  | າບລ |

続いて検索ボタンをダブルクリックし、検索処理のロジッ クを【ソース5】のように記述する。今回はユーザーIDを完 全一致、ユーザー名を部分一致で絞り込むSQLを記述し ている。また、削除フラグがオフ(空白)のレコードのみを対 象としている。データセット(qryList)を開いて明細を表示 し、対象データが0件の場合はエラーを表示してデータセ ットを閉じる(明細も閉じる)。

```
ソース5
               ユーザーマスター覧照会画面の検索処理ソース
// 検索ボタン押下時処理
procedure TfrmTRM010.btnSearchClick(Sender: T0bject);
begin
  inherited;
  with qryList do
  begin
    Close
    SQL.Clear;
    SQL.Add(' SELECT * FROM YSADALIB/USERMASTER ');
SQL.Add(' WHERE USDLFG = '''' '); // 論理削除済でない
    if (edtUSERID.Text ↔ '') then
                                   // ユーザーIDが一致(完全一致)
    begin
      SQL. Add(' AND USERID = ' + QuotedStr(edtUSERID.Text));
    end:
    if (edtUSERNM. Text <> '') then
                                 // ユーザー名が一致(部分一致)
    begin
SQL.Add(' AND USERNM LIKE ' + QuotedStr('%' + edtUSERNM.Text + '%'));
    end
    Open;
    if (Bof and Eof) then
    begin
     Close; // 開いた明細を閉じる
      ShowMessage('対象データが存在しません。');
      Abort; // 処理中断
    end:
  end;
end;
```

ここまで実装できたら、プロジェクトをコンパ イルしてEXEの動作を確認してみよう。ユーザ ーの一覧が【図23】のように表示されているの を確認できるだろう。

【図23】では事前にエミュレータのDFUで登録したデータが2件表示されている。以下の4点を追加で実装すると、照会画面としてより利便性がよくなるだろう。

①明細のタイトル部にフィールドIDが記載されているが、システムを利用する方がわかりやすいタイトルに変更したい。

②パスワードが見えてしまっているため、この 列を非表示にしたい。

③選択しているセルだけではなく、選択行全 体の色を変更するようにしたい。

④明細から他の項目にフォーカスが移ると選 択行が元の色に戻ってしまうため、常に選択 行が色でわかるようにしたい。

これらの課題を解決するため、プログラムを変 更していく。

まずは課題①および②を解決するため、フィ ールドの情報をIBM iから取得した上でタイト ルや非表示などの設定を行っていく。

フォームのTFDQuery(qryList)のSQLプロ パティに、ロジックでセットしているものと同 じSQLをセットする。(今回の場合は 『SELECT\*FROM YSADALIB/ USERMASTER』。WHERE以降は不要) この状態でqryListのActiveプロパティを Trueに変更すると、【図24】のように設計画面 上の明細が開かれた状態になる。qryListを右 クリックしてフィールドエディタを表示し、右ク リックメニューから「すべてのフィールドを追 加」を選択すると、指定のフィールド情報を取 得することができる【図25】。

#### 図 23 マスター覧照会画面を動かしてみた結果と課題

| ユーザー10<br>ユーザー名 ①タイトル?                                      | を設定したい                                    |                           |                                |                                       | 検索   |  |
|-------------------------------------------------------------|-------------------------------------------|---------------------------|--------------------------------|---------------------------------------|------|--|
| USERNA<br>A コーザーA<br>B カーボーB<br>③ 選択状態の色変化は<br>④ 常に色変化させておき | USRAM<br>略称 A<br>略称 B<br>行ごとにしたしい<br>ぎたしい | USPASS<br>A<br>B<br>Q<br> | USBUSY<br>部署名A<br>部署名B<br>部署名B | □□□□□□□□□□□□□□□□□□□□□□□□□□□□□□□□□□□□□ | こしたこ |  |

# 図 24 【設計画面上で明細を開く

| ユーザーネ  | Z            |                       |         |               | 検索     |   |
|--------|--------------|-----------------------|---------|---------------|--------|---|
| USERID | USERNM       | USRKNM                | USPASS  | USBUSY        | USDLFG | ^ |
| A      | ユーザーA        | 略称A                   | A       | 部署名A          |        |   |
| В      | ゆーざーB        | 略称B                   | В       | 部署名B          |        |   |
| 4      |              | <u>。</u><br>ニフトが出本ス状態 | であるふす   | 西本 い          |        |   |
|        | E11007192406 |                       | പ്പാക്ഷ | <b>X</b> 4077 |        |   |
|        |              |                       |         |               |        |   |

#### qryListにフィールドを追加する 図 25 frmTRM0... $| \triangleleft | \triangleleft | \triangleright | \triangleright |$ USERID USERNM USRKNM 2204211 USBUSY USDLFG フィールドの追加(A)... Ctrl+A フィールドの新規作成(N)... Ctrl+N すべてのフィールドを追加(E) Ctrl+F 切り取り(T) Ctrl+X ⊐ピ–(<u>C</u>) Ctrl+C

取得したフィールドを選択し、プロパティ 一覧からDisplayLabelプロパティの値を 変更すると、明細のタイトルを変更できる 【図26】。また、フィールドのプロパティー 覧からVisibleプロパティをFalseに変更 することで、明細からそのフィールドを非 表示に設定できる。

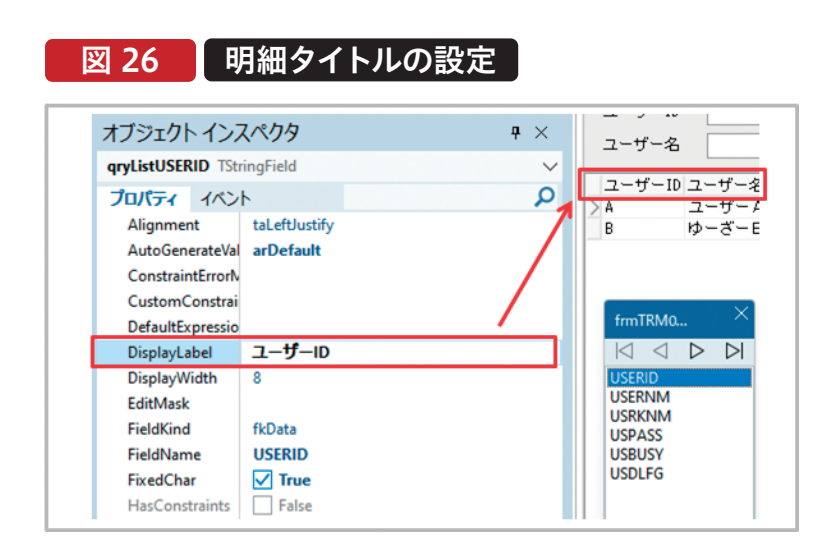

この方法を行う際の注意事項は、SQLを 実行するタイミングでdmMain. FDConnectionを使ってIBM iに接続す るため、【図13】のエリアス名、ユーザー、 パスワードが接続可能な設定にしておく 点である。またフィールド情報を取得した 後はdmMain.FDConnectionの ConnectedプロパティをFalseに変更し、 設計画面からの接続を切断しておく必要 がある。(Trueになっていると、次回 Delphiの設計画面でこのフォームを開い た際にもIBM iへ接続を試行してしまう)

次に課題③および④については、明細 TDBGrid(dbgList)の設定を変更すれば よい。dbgListのOptionsプロパティにて、 dgRowSelectをTrueに設定すると選択 範囲が行単位になる。またdgAlways ShowSelectionをTrueに設定すると常 時選択行の色が変わった状態になる。再 度プログラムをコンパイルして起動する と、明細が【図27】のように表示され、課題 が解決していることを確認できる。 図 27 設定変更後の一覧照会画面イメージ ● ユーザーマスター覧照会 \_ ユーザーマスター覧照会 ユーザーID ユーザー名 検索 ユーザーID ユーザー名 略称 部署名 ユーザーA ゆーざーB 略称A 略称B 部署名A 部署名B 新規 編集 首北日金 閉じる

Delphi/400 佐田 雄 --

Delphi/400 都地奈津美

MIGARO Technical Report 015

#### 5-3.入力画面

本項では、ユーザーマスタのデータを新規登録・編集・削除するための入力画面(ユーザーマスタ保守)を作成する。

まず前章までに作成した入力画面の継承元 (frmInputBase)を継承して、新しい入力用 のフォームを作成する。今回は名前(Name) を「frmTRM020」とし、「TRM020Frm.pas」 というファイル名で他のファイルと同じディレ クトリ内に保存する。また、プロジェクトオプシ ョンの「自動生成フォーム」に追加されている 「frmTRM020」を除外する。

【図28】のように画面項目を配置し、使用する ユニットからdmMainを参照設定する。 TFDQueryについては、今回は参照用と更新 用の2つを配置する。

次にフォームの変数定義(Public宣言)に 「USERID」と「MODE」という2つのプロパテ ィ変数を記述する。プロパティ変数は読み取 りと書き込みを制御できる。【ソース6-①】のよ うに記述し、Shift+Ctrl+Cキーを押すこと で、【ソース6-②】のようにread・write部が Private宣言部に自動生成される。他のユニッ トからプロパティを参照・更新しようとすると、 それぞれread・write部で指定した変数また はメソッドを使って読み取り・書き込みされる 【図29】。 図 28 ユーザーマスタ保守画面の項目

| RM020Frm         |                    |             |          |      |  |
|------------------|--------------------|-------------|----------|------|--|
| \delta frmTRM020 |                    | -           |          | <    |  |
| ユーザ・             | ーマスタ保              | 守           |          |      |  |
| ユーザーID           | 12345678           | 各フィ         | ールドの項    | 目を配置 |  |
| ユーザー名            | 123456789012345678 | 39012345676 | 39012    |      |  |
| ユーザー略称           | 1234567890123456   | F           |          | ļ.   |  |
| バスワード<br>部署々     | 12345678           | qryRead     | qryWrite |      |  |
| 097870           | 1204007000120400   |             |          |      |  |
|                  |                    |             |          | _    |  |
|                  |                    | 更新          | 閉じる      |      |  |
|                  |                    |             |          |      |  |

| 図 29           | <b>プロ</b> ノ                              | ペティ変数のイン                        | <b>メージ</b>                            |  |  |  |
|----------------|------------------------------------------|---------------------------------|---------------------------------------|--|--|--|
| property       | MODE: S                                  | tring read FMODE wri            | te SetMODE;                           |  |  |  |
| 他のユニッ<br>これを参照 | トからは<br>・代入する                            | 参照される場合は<br>この変数または<br>関数の結果を返す | 代入される場合は<br>この変数に代入する、<br>または手続きを呼び出す |  |  |  |
| readとwri       | readとwriteの片方のみにすると、読み取り専用・書き込み専用にすることも可 |                                 |                                       |  |  |  |

| ソース 6 ユーザーマスタ保守画面 プロ                                                                                                    | パティ変数の設定 |
|----------------------------------------------------------------------------------------------------|----------|
| // [Shift+Ctrl+C 押下前]<br>// (宣言部)<br>private<br>{ Private 宣言 }<br>public<br>{ Public 宣言 }<br>property USERID: String:<br>property MODE: String:<br>end:                                                                                                    |          |
| //<br>// [Shift+Ctrl+C 押下後]<br>// [Shift+Ctrl+C 押下後]<br>// (宣言部:ソースの冒頭)<br>private<br>{ Private 宣言 }<br>FMODE: String:<br>procedure SetMODE(const Value: String);<br>procedure SetUSERID(const Value: String);<br>public<br>{ Public 宣言 }<br>property USERID: String read FUSERID write SetUSERID;<br>property MODE: String read FMODE write SetMODE;<br>end: | 2        |
| // (実装部:ソースの「implementation」より後)<br>procedure TfrmTRMO20.SetMODE(const Value: String);<br>begin<br>FMODE := Value;<br>end;                                                                                                    |          |
| <pre>procedure TfrmTRM020. SetUSERID (const Value: String);<br/>begin<br/>FUSERID := Value;<br/>end:</pre>                                                                                                    |          |

この画面は前項の一覧照会画面から呼び出されて遷移す る前提なので、フォーム表示時処理(FormShowイベン ト)にて【ソース7】のように記述する。

```
ソース 7
              ユーザーマスタ保守画面 表示時処理ソース
 // 画面表示時処理
 procedure TfrmTRM020.FormShow(Sender: TObject);
 begin
   inherited;
   // 新規モードの場合
   if (FMODE = 'N') then
  begin
    edtUSERID.Clear;
                             // ユーザー I D
                             // ユーザー名
    edtUSERNM.Clear;
    edtUSRKNM.Clear;
                             // ユーザー略称
    edtUSPASS.Clear;
                             // パスワード
    edtUSBUSY.Clear;
                              // 部署名
    chkUSDLFG.Checked := False; // 削除フラグ
  end
   // 編集または削除モードの場合
  else
  begin
    with gryRead do
    begin
      Close;
      SQL.Clear;
      SQL. Add (' SELECT * FROM YSADALIB/USERMASTER ');
      SQL.Add(' WHERE USERID = ' + QuotedStr(FUSERID));
                                                      // ユーザーID
      Open;
      try
                                                      // ユーザーID
// ユーザー名
        edtUSERID.Text := FieldByName('USERID').AsString;
        edtUSERNM.Text := FieldByName('USERNM').AsString;
                                                      // ユーザー略称
        edtUSRKNM.Text := FieldByName('USRKNM').AsString;
        edtUSPASS.Text := FieldByName('USPASS').AsString;
                                                      // パスワード
        edtUSBUSY.Text := FieldByName('USBUSY').AsString;
                                                      // 部署名
        // USDLFGの値が"D"の場合削除フラグオンとする
        chkUSDLFG. Checked := (FieldByName('USDLFG'). AsString = 'D');
        // ユーザーIDは変更不可
        edtUSERID.Enabled := False;
        // 削除モードの場合はほかの項目も変更不可とし、ボタンの文言を変える
        if (FMODE = 'D') then
        begin
          edtUSERNM. Enabled := False;
          edtUSRKNM.Enabled := False;
          edtUSPASS.Enabled := False;
          edtUSBUSY.Enabled := False;
          chkUSDLFG.Enabled := False;
          btnPost.Caption := '削除';
        end;
      finally
        Close: // 参照に使ったQueryを閉じる
      end;
    end:
  end:
 end;
```

また、ユーザーマスター覧照会画面で「使用するユニット」か らfrmTRM020を参照設定し、「新規」「編集」ボタンを押し た際の処理を【ソース8】のように記述する。「削除」ボタンの 処理は「編集」ボタンのソースとほぼ同じで、 frmTRM020.MODE := 'E';の部分をfrmTRM020.MODE := 'D';に変更すればよい。

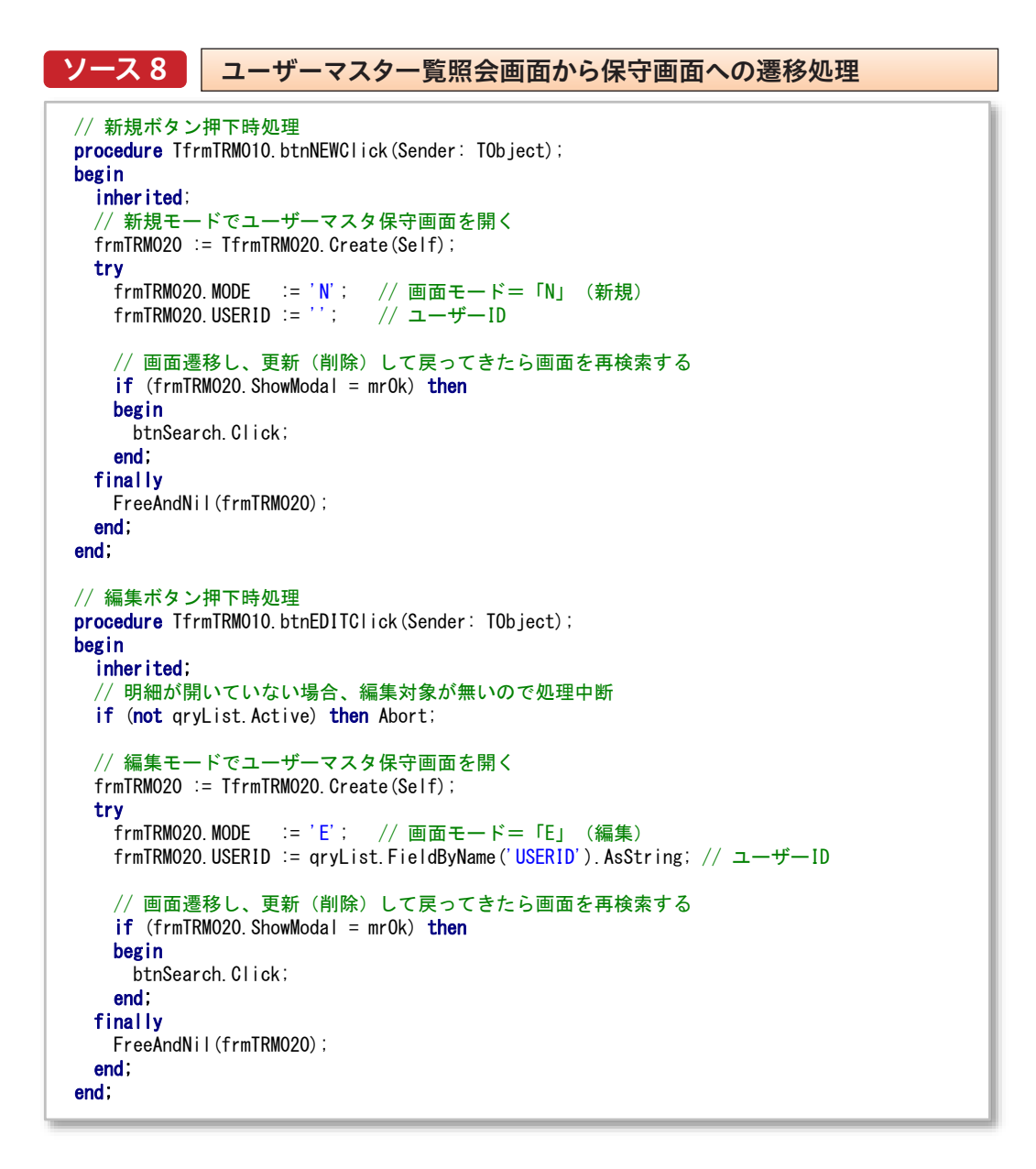

変数「MODE」の値によって、新規モード・編集モード・削除 モードそれぞれの場合に異なる動作や画面項目の入力制御 を行う。大まかには、以下のような違いをもたせる。 -新規モード(MODE="N"):各入力項目をクリアした状態

で画面を表示する。 -編集モード(MODE="E"):キー(USERID)をもとに各入 力項目に値をセットした状態で画面を表示する。ただしキー だけは変更不可とする。 -削除モード(MODE="D"):キー(USERID)をもとに各入 力項目に値をセットした状態で画面を表示する。各入力項目 は変更不可とし、更新ボタンの文言を「削除」に変更する。 ここまで実装したら、プロジェクトをコン パイルしてEXEの動作を確認してみよう。 一覧照会画面から呼び出されたデータが 想定通り表示されているかを確認できる 【図30】。

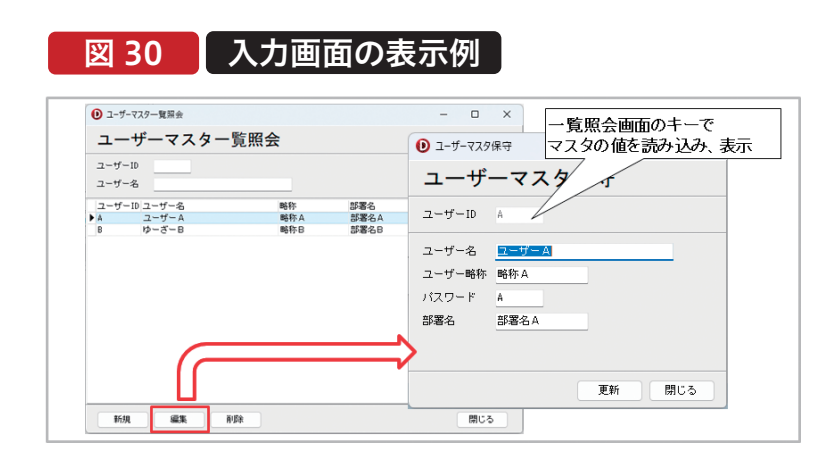

次は各モードの更新処理を行う。更新処理では「エラーチ ェック⇒更新処理」の順で処理を行うが、具体的には以下 のような処理の流れになる。

-新規モード:既に同じキーのデータが存在する場合はエ ラーとし、問題がなければ画面の入力内容でINSERTの SQLを発行する。

-編集モード:画面の入力内容でUPDATEのSQLを発行 する。

-削除モード:画面のキー(USERID)をもとに削除フラグ をオンにするUPDATEのSQLを発行する。(今回は論理削 除の想定だが、物理削除で良い場合はDELETEのSQLを 発行する) それぞれのモードごとに、【ソース9】のように更新ロジック を記述する。本稿ではサンプルのため数値・文字の桁あふ れエラーについては考慮していないが、実際のプログラム においては全角文字の前後のシフト文字を含めて考慮が 必要となる。(※桁あふれエラー対策の手順については、 https://www.migaro.co.jp/tips/2910を参照) 更新完了後には「更新しました。」というメッセージを表示 し、フォームを閉じて一覧照会画面に戻るように記述して いる。更新によって一覧照会画面へ戻った際には【ソース 8】の記述によって再検索が行われる。

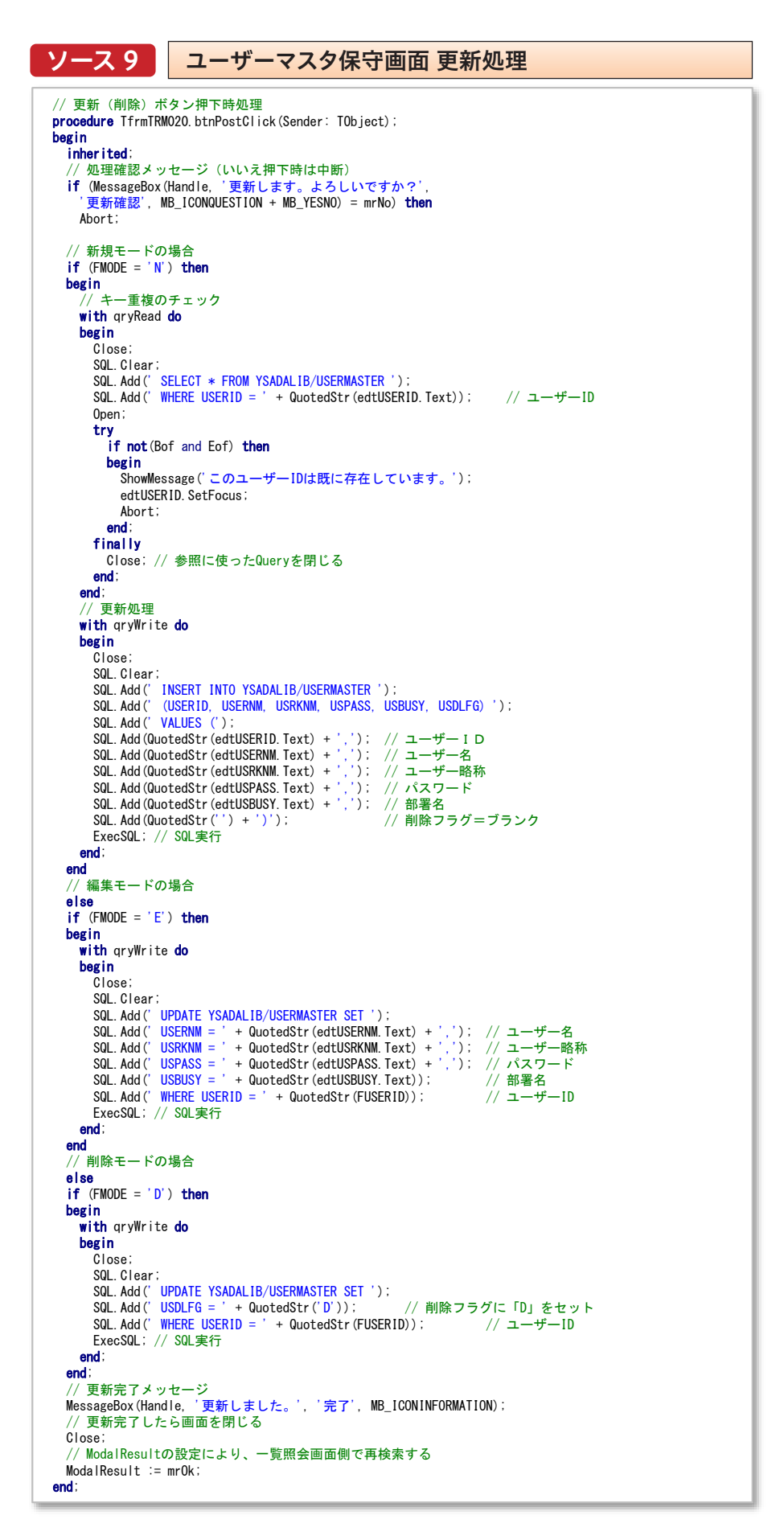

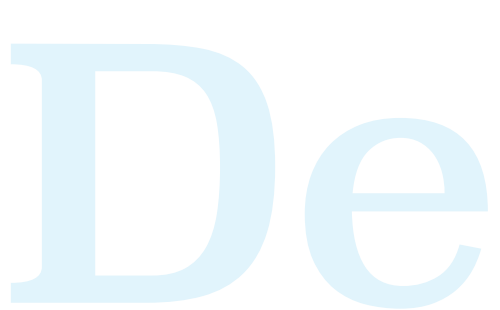

以上で、本稿で題材としたユーザーマスタファイルを参 照、更新するアプリケーションの作成は完了である。本稿 で紹介した「継承」を活用したアプリケーション開発は、今

6.まとめ

本稿では、最新のDelphi/400 11 Alexandriaを用いたア プリケーション開発方法について紹介してきた。 弊社は2021年より「Migaro.技術Tips」と題した技術トピ ックを毎月掲載している。Delphi/400に関するTips記事 においては、過去のメルマガに掲載した古いトピックを最 新化して再掲したものや、最新のトレンドを組み入れた技 術トピックまで、その内容は多岐にわたる。これら各トピッ クの内容を取り入れる事により、アプリケーション開発の 幅は更に広がるであろう。 後のシステム開発においても色々な局面で応用が利くの で、是非参考にして頂きたい。

これからDelphi/400を使用して本格的な開発を開始す るという方は、ぜひ本稿を参考にシステム開発の基盤を固 め、「Migaro.技術Tips」も併せて参考にして頂ければ幸い である。

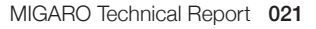